# Konfigurieren einer zeitbasierten Zugriffskontrollregel für FDM mit REST-API

### Inhalt

Einleitung Voraussetzungen Anforderungen Verwendete Komponenten Hintergrundinformationen Konfigurieren Überprüfung

### Einleitung

In diesem Dokument wird beschrieben, wie eine zeitbasierte Zugriffskontrollregel mit der REST-API in dem von FDM verwalteten FTD konfiguriert und validiert wird.

### Voraussetzungen

#### Anforderungen

Cisco empfiehlt, dass Sie über Kenntnisse in folgenden Bereichen verfügen:

- Firepower Threat Defense (FTD)
- FirePOWER-Gerätemanagement (FDM)
- Kenntnisse der REST-API (Representational State Transfer Application Programming Interface)
- Zugriffskontrollliste (ACL)

#### Verwendete Komponenten

Die Informationen in diesem Dokument basieren auf FTD-Version 7.1.0.

Die Informationen in diesem Dokument beziehen sich auf Geräte in einer speziell eingerichteten Testumgebung. Alle Geräte, die in diesem Dokument benutzt wurden, begannen mit einer gelöschten (Nichterfüllungs) Konfiguration. Wenn Ihr Netzwerk in Betrieb ist, stellen Sie sicher, dass Sie die möglichen Auswirkungen aller Befehle kennen.

### Hintergrundinformationen

FTD API Version 6.6.0 und höher unterstützt Zugriffskontrollregeln, die zeitlich begrenzt sind.

Mithilfe der FTD-API können Sie Zeitbereichsobjekte erstellen, die einmalige oder wiederkehrende Zeitbereiche angeben, und diese Objekte auf Zugriffskontrollregeln anwenden. Mithilfe von Zeiträumen können Sie eine Zugriffskontrollregel auf Datenverkehr anwenden, der zu bestimmten Tageszeiten oder für bestimmte Zeiträume generiert wird, um die Netzwerknutzung flexibel zu gestalten. Sie können FDM nicht zum Erstellen oder Anwenden von Zeitbereichen verwenden. FDM zeigt Ihnen auch nicht an, ob auf eine Zugriffskontrollregel ein Zeitbereich angewendet wurde.

## Konfigurieren

Schritt 1: Klicken Sie auf die erweiterten Optionen (Kebab-Menü), um den FDM API Explorer zu öffnen.

| cisco. | Firepov | ver Device Manage | er           | Monitoring                    | Ø<br>Policies           | i#E<br>Objects | Device: firepower                       |                                                        |                          |              |
|--------|---------|-------------------|--------------|-------------------------------|-------------------------|----------------|-----------------------------------------|--------------------------------------------------------|--------------------------|--------------|
|        |         | 🔊 Security P      | olicies      |                               |                         |                |                                         |                                                        |                          |              |
|        |         |                   | SL Decryptic | on $\rightarrow$ $\bigcirc$ k | dentity $\rightarrow$ ( | Security Inte  | lligence $ ightarrow$ 🔗 NA              | r $ ightarrow$ Acce                                    | ss Control $\rightarrow$ | Intrusion    |
|        |         |                   |              |                               |                         |                |                                         | Ŧ                                                      | Filter                   |              |
|        |         |                   |              | SOURCE                        |                         |                | DESTINATION                             |                                                        |                          |              |
|        |         | # NAME            | ACTION       | ZONES                         | NETWORKS                | PORTS          | ZONES                                   | NETWORKS                                               | PORTS                    | APPLICATIONS |
|        |         |                   |              |                               |                         |                | There are no au<br>Start by creating th | ccess rules yet.<br>Ie first access rule.<br>CESS RULE |                          |              |
|        |         |                   |              |                               |                         |                |                                         |                                                        |                          |              |
|        |         | Default Action /  | Access Con   | trol 😑 Block                  | ₫, ₽, ×                 |                |                                         |                                                        |                          |              |

Bild 1. FDM-Web-Benutzeroberfläche.

#### Schritt 2: Wählen Sie die Kategorie AccessPolicy um die verschiedenen API-Aufrufe anzuzeigen.

| Firepower Device | Manager                                                                                                    | Monitoring                                        | Ø<br>Policies                    | ∰⊒<br>Objects              | Device: firepower                     |                                                               |  |  |  |
|------------------|----------------------------------------------------------------------------------------------------|---------------------------------------------------|----------------------------------|----------------------------|---------------------------------------|---------------------------------------------------------------|--|--|--|
| FTD REST API ←   | documental                                                                                                    | tion for the resourc                              | e.                               | reas through this          | e nana When unu fill in naramatare a  | nd click the <b>Try it Out!</b> button, you interact directly |  |  |  |
| API Explorer     | POST calls create real objects. PUT calls modify existing objects. DELETE calls remove real objects. However, most changes do not become active //operational/deploy resource in the Deployment group. Although some changes, such as to the management IP address and other system-level cha deployment after you make any configuration changes.<br>The REST API uses OAuth 2.0 to validate access. Use the resources under the Token group to get a password-granted or custom access token, to i valid access token in the Authorization: Bearer header on any HTTPS request from your API client.<br>Before using the REST API, you need to finish the device initial setup. You can complete the device initial setup either through UI or through InitialPro You can also refer to this page for a list of API custom error codes. (Additional errors might exist.)<br><b>NOTE:</b> The purpose of the API Explorer is to help you learn the API. Testing calls through the API Explorer requires the creation of access locks that that you use the API Explorer on a non-production device. |                                                   |                                  |                            |                                       |                                                               |  |  |  |
| Error Catalog    |                                                                                                    |                                                   |                                  |                            |                                       |                                                               |  |  |  |
|                  | Cisco make<br>otherwise in<br>AAASett                                                                                                    | is no guarantee tha<br>mprove the API bas<br>ting | t the API versi<br>ed on user fe | ion included on<br>edback. | this Firepower Threat Device (the "Af | PI") will be compatible with future releases. Cisco,          |  |  |  |
|                  | Access                                                                                                    | Policy                                            |                                  |                            |                                       |                                                               |  |  |  |
|                  | ActiveDi                                                                                                    | ActiveDirectoryRealm                              |                                  |                            |                                       |                                                               |  |  |  |
|                  | ActiveU                                                                                                    | serSessions                                       |                                  |                            |                                       |                                                               |  |  |  |
|                  | AnyCon                                                                                                    | nectClientPro                                     | file                             |                            |                                       |                                                               |  |  |  |
|                  | AnyCon                                                                                                    | nectPackagel                                      | ile                              |                            |                                       |                                                               |  |  |  |

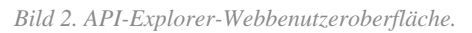

Schritt 3: Führen Sie GET um die Zugriffsrichtlinien-ID zu erhalten.

| Acces | sPolicy                                       |
|-------|-----------------------------------------------|
| GET   | /policy/accesspolicies/{parentld}/accessrules |

Daten vom Antworttext an ein Notizblock. Später müssen Sie die Richtlinien-ID für die Zugriffskontrolle verwenden.

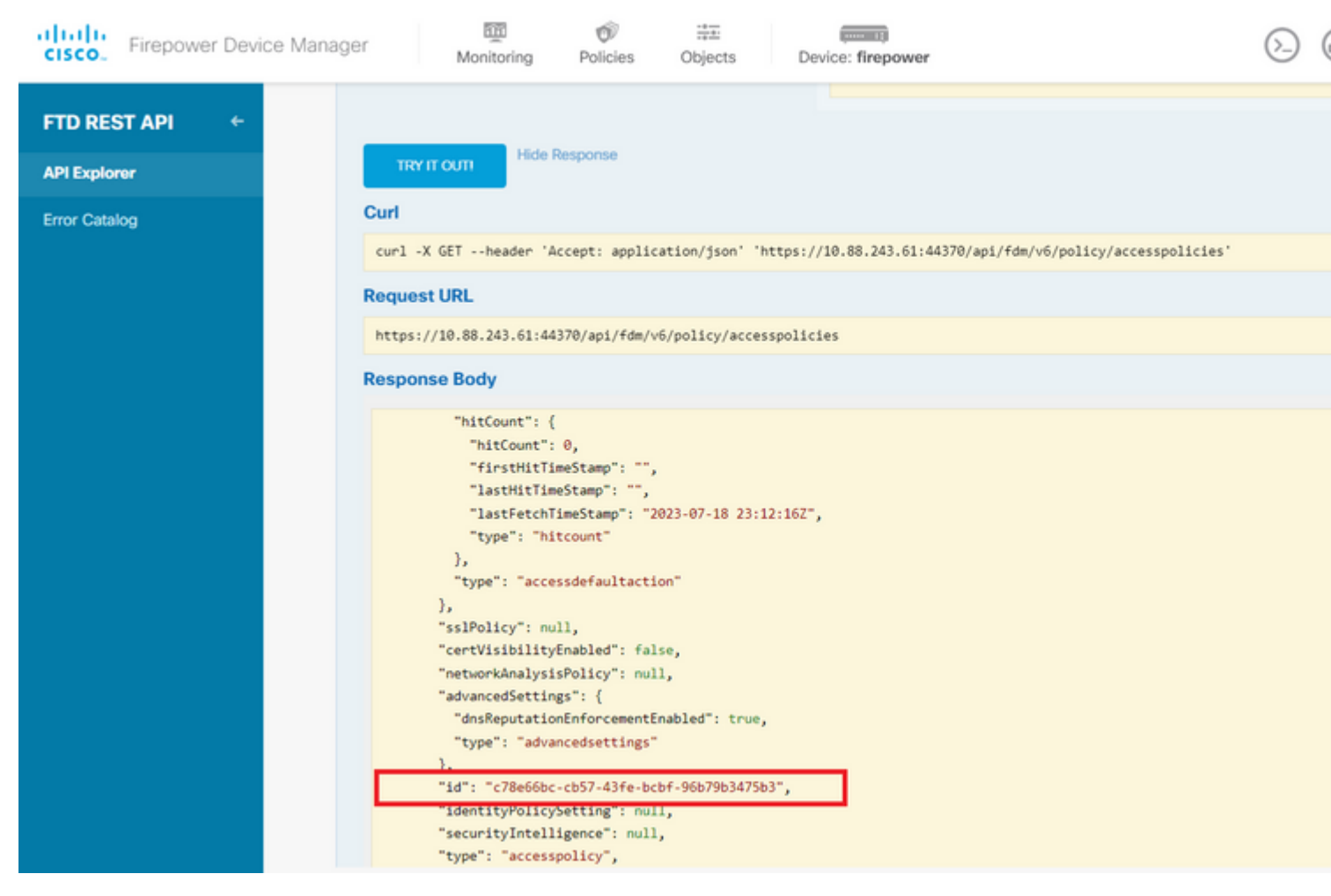

Bild 5. GET-Antwort von der Zugriffsrichtlinie.

Schritt 6: Suchen und öffnen Sie die Kategorie TimeRange im API-Explorer, um die verschiedenen API-Aufrufe anzuzeigen.

| cisco. Firepower Device Mar | anager Monitoring Policies Objects Device: firepower |  |  |  |  |  |  |  |
|-----------------------------|------------------------------------------------------|--|--|--|--|--|--|--|
|                             | StandardAccessList                                   |  |  |  |  |  |  |  |
| FID RESTAPT                 | StandardCommunityList                                |  |  |  |  |  |  |  |
| API Explorer                | SyslogServer                                         |  |  |  |  |  |  |  |
| Error Catalog               | SystemInformation                                    |  |  |  |  |  |  |  |
|                             | Telemetry                                            |  |  |  |  |  |  |  |
|                             | TestDirectory                                        |  |  |  |  |  |  |  |
|                             | TestIdentityServicesEngineConnectivity               |  |  |  |  |  |  |  |
|                             | TestIdentitySource                                   |  |  |  |  |  |  |  |
|                             | TimeRange                                            |  |  |  |  |  |  |  |
|                             | TimeZoneObjects                                      |  |  |  |  |  |  |  |
|                             | TimeZoneSettings                                     |  |  |  |  |  |  |  |
|                             | TimeZones                                            |  |  |  |  |  |  |  |
|                             | Token                                                |  |  |  |  |  |  |  |
|                             | TrafficInterruptionReasons                           |  |  |  |  |  |  |  |
|                             | TrafficUser                                          |  |  |  |  |  |  |  |
|                             | TrafficUserGroup                                     |  |  |  |  |  |  |  |

-Formatbeispiel verwenden, um die zeitbasierte ACL zu erstellen, die den Datenverkehr von der Innen- zur Outside-Zone zulässt.

Stellen Sie sicher, dass Sie die richtige Objektkennung für den Zeitbereich verwenden.

```
<#root>
```

```
{
  "name": "test_time_range_2",
  "sourceZones": [
    {
          "name": "inside_zone",
          "id": "90c377e0-b3e5-11e5-8db8-651556da7898",
          "type": "securityzone"
    }
  ],
  "destinationZones": [
    {
      "name": "outside_zone",
      "id": "b1af33e1-b3e5-11e5-8db8-afdc0be5453e",
      "type": "securityzone"
    }
  ],
  "ruleAction": "PERMIT",
  "eventLogAction": "
```

LOG\_FLOW\_END

```
",
    "timeRangeObjects": [
        {
            "id": "
718e6b5c-2697-11ee-a5a7-57e37203b186
",
            "type": "timerangeobject",
            "name": "Time-test2"
        }
     ],
     "type": "accessrule"
}
```

Anmerkung: eventLogAction muss LOG\_FIOW\_END um das Ereignis am Ende des Flusses zu protokollieren, andernfalls wird ein Fehler ausgegeben.

Schritt 12: Stellen Sie die Änderungen bereit, um die neue zeitbasierte Zugriffskontrollliste anzuwenden. An der Eingabeaufforderung Pending Changes (Ausstehende Änderungen) muss das in Schritt 10 verwendete Zeitbereichsobjekt angezeigt werden.

| ager                       | - EE           | Ø                                    |                  |                          |                                                                                |              |            |
|----------------------------|----------------|--------------------------------------|------------------|--------------------------|--------------------------------------------------------------------------------|--------------|------------|
| https://10                 | Pen            | ding Char                            | iges             |                          |                                                                                |              | 0          |
| Response                   | E 🕑 Las<br>19- | st Deployment C<br>Jul 2023 07:05 Pf | Completed Suco   | cessfully<br>ant History |                                                                                |              |            |
| {<br>"versio               | . D            | eployed Vers                         | ion (19 Jul 202  | 3 07:05 PM)              | Pending Vers                                                                   | ion          | <b>O</b> 1 |
| "name"<br>"ruleI           | O Ac           | cess Rule Added                      | : test_time_rang | je                       |                                                                                |              |            |
| "source<br>{<br>"ve<br>"ve | e -            |                                      |                  |                          | logFiles: false<br>eventLogAction: L<br>ruleId: 268435466<br>name: test time r | LOG_FLOW_END |            |
| "i                         | d t            | imeRangeObjects:                     |                  |                          | maner cost_cint_                                                               | 0.80         |            |
| "t;<br>}                   | y -            | -<br>sourceZones :                   |                  |                          | range-obj-2                                                                    |              |            |
| Ъ                          |                |                                      |                  |                          | inside_zone                                                                    |              |            |
| "destin<br>{               | n -            | estinationZones:                     |                  |                          | outside_zone                                                                   |              |            |
| "vi<br>"n.<br>"i(<br>"t;   | Ac             | cess Policy Edite                    | d: NGFW-Acces    | s-Policy                 |                                                                                |              |            |
| }                          | MORE           | E ACTIONS V                          |                  |                          |                                                                                | CANCEL       | DEPLOY NOW |
| Response                   | (              |                                      |                  |                          |                                                                                |              |            |
| 200                        |                |                                      |                  |                          |                                                                                |              |            |
| Pospores                   | Hoodore        |                                      |                  |                          |                                                                                |              |            |
| Response                   | reducis        |                                      |                  |                          |                                                                                |              |            |

Bild 12. Im Fenster "FDM - ausstehende Änderungen" wird die neue Regel angezeigt.

Schritt 13 (optional). Wenn Sie die ACL bearbeiten möchten, können Sie die PUT die ID des Zeitbereichs aufrufen und bearbeiten.

| Firepower Device Manager         | Monitoring                                                                                                    | Policies                    | Objects           | Device: firepo | wer         | $(\Sigma)$     | ٩ (     |
|----------------------------------|----------------------------------------------------------------------------------------------------|-----------------------------|-------------------|----------------|-------------|----------------|---------|
| GET                              | /policy/accessp                                                                                                    | olicies/{parent             | tld}/accessrule   | s/{objld}      |             |                |         |
| FTD REST API +                   | /policy/accessp                                                                                                    | olicies/{parent             | tld}/accessrule   | s/{objld}      |             |                |         |
| API Explorer                     |                                                                                                    |                             |                   |                |             |                |         |
| Error Catalog Imp<br>This<br>Res | lementation Note<br>API call is not allow<br>ponse Class (Sta                                                                             | ed on the stand<br>tus 200) | dby unit in an H/ | A pair.        |             |                |         |
|                                  | Model Example Va                                                                                                    | lue                         |                   |                |             |                |         |
|                                  | <pre>"name": "string } ], "sourceNetworks": [ {     "id": "string",     "type": "string     "version": "str     name": "string } ],</pre> | -<br>.,                     |                   |                |             |                |         |
| Resp<br>Para                     | oonse Content Type<br>ameters                                                                                                    | application/json            | •                 |                |             |                |         |
| Para                             | meter Value                                                                                                    |                             |                   |                | Description | Parameter Type | Data Ty |
| par                              | entId (r                                                                                                    | equired)                    |                   |                |             | path           | string  |
| obj                              | Id (r                                                                                                    | equired)                    |                   |                |             | path           | string  |

Bild 13. Zugriffsrichtlinien-PUT-Anruf.

#### Informationen zu dieser Übersetzung

Cisco hat dieses Dokument maschinell übersetzen und von einem menschlichen Übersetzer editieren und korrigieren lassen, um unseren Benutzern auf der ganzen Welt Support-Inhalte in ihrer eigenen Sprache zu bieten. Bitte beachten Sie, dass selbst die beste maschinelle Übersetzung nicht so genau ist wie eine von einem professionellen Übersetzer angefertigte. Cisco Systems, Inc. übernimmt keine Haftung für die Richtigkeit dieser Übersetzungen und empfiehlt, immer das englische Originaldokument (siehe bereitgestellter Link) heranzuziehen.